## Creazione ed utilizzo dell'account Twitter

Le indicazioni che seguono si riferiscono alla creazione di un account tramite il browser di un PC, in maniera analoga si potrà anche procedere tramite l'apposita applicazione scaricata sul proprio dispositivo.

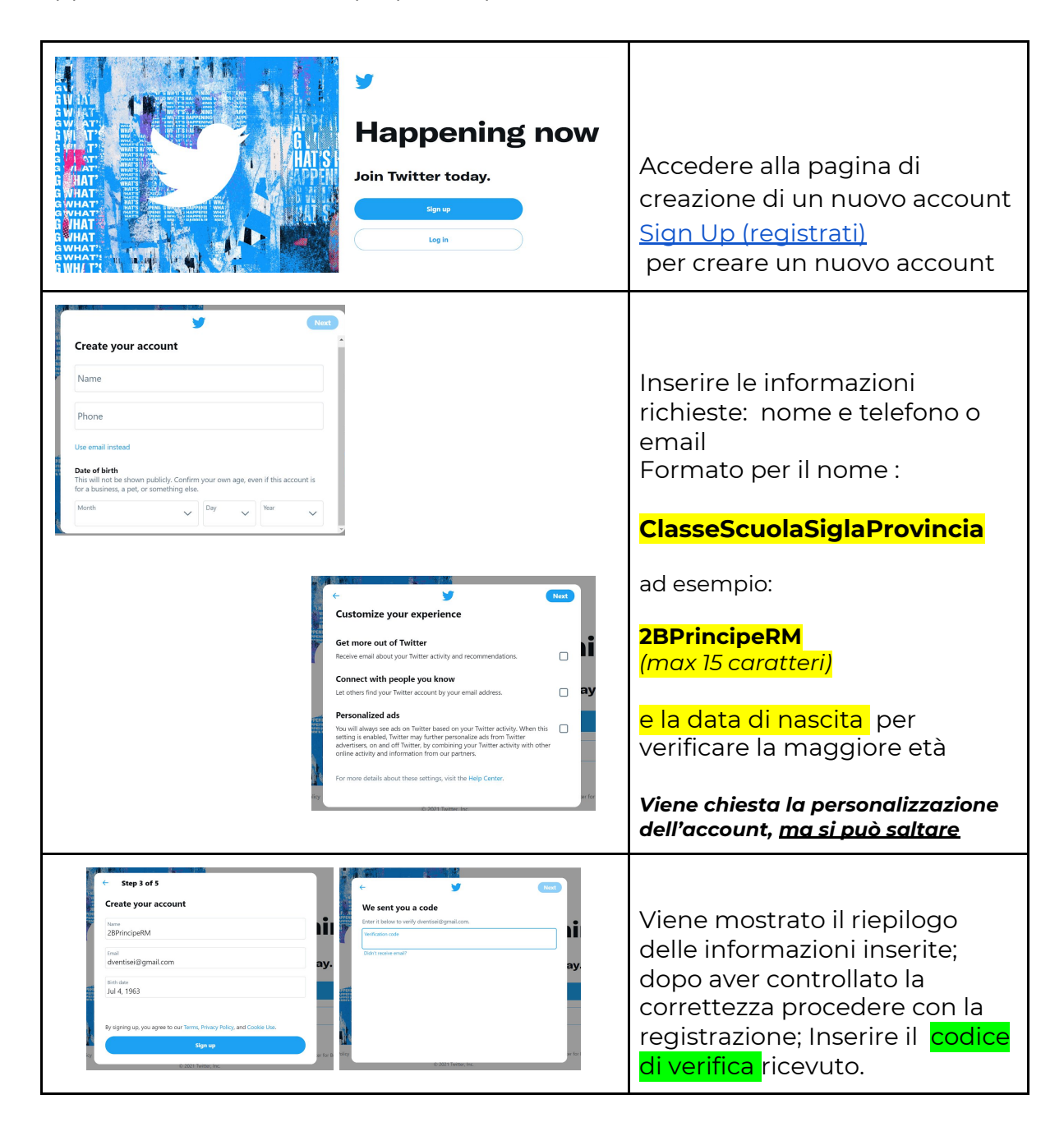

| Vert       Skip for nov         You'll need a password          Mae sure it's 6 characters or more.       Pick a profile picture         Prevende          Revel passend                                                                                                    |                                                                                                    | Inserire una password per<br>l'account e personalizzare con<br><mark>una foto e/o una biografia</mark><br>(ci sono anche altri step di<br>personalizzazione ma non<br>importanti ai fini del progetto) |
|----------------------------------------------------------------------------------------------------|----------------------------------------------------------------------------------------------------|----------------------------------------------------------------------------------------------------|
| <ul> <li>Home</li> <li>What's happening?</li> <li>What's happening?</li> <li>What's happening?</li> <li>What's happening?</li> <li>Welcome to Twitter!</li> <li>Twis is the best place to see what's happening in your world. Find some people and</li> <li>Welcome to Twitter!</li> <li>This is the best place to see what's happening in your world. Find some people and</li> <li>Welcome to Twitter!</li> <li>This is the best place to see what's happening in your world. Find some people and</li> <li>Welcome to Twitter!</li> <li>This is the best place to see what's happening in your world. Find some people and</li> <li>Welcome to Twitter!</li> <li>Welcome to Twitter!<th>ImmuseLazio       ImmuseLazio       ImmuseLazio    <t< th=""><th>Una delle prime azioni da fare<br/>è cercare <mark>@museRegione</mark><br/>ad esempio<br/><b>@MuseLazio</b><br/>e seguire seguirne il profilo</th></t<></th></li></ul> | ImmuseLazio       ImmuseLazio       ImmuseLazio <t< th=""><th>Una delle prime azioni da fare<br/>è cercare <mark>@museRegione</mark><br/>ad esempio<br/><b>@MuseLazio</b><br/>e seguire seguirne il profilo</th></t<> | Una delle prime azioni da fare<br>è cercare <mark>@museRegione</mark><br>ad esempio<br><b>@MuseLazio</b><br>e seguire seguirne il profilo                                                              |
| Home     Image: Constraint of the state of the state of t                                                                                                    | #PostisID                                                                                                    | È possibile seguire non solo gli<br>account (preceduti da @) ma<br>anche gli hashtag #.<br><b>#PoesieSID</b>                                                                                           |

## Breve riepilogo sulla modalità di inserimento dei Tweet:

- Indicare i nomi degli alunni-poeti (nome per esteso- cognome solo iniziale) che hanno composto i versi..
- Usare l'hashtag **#PoesieSID.**
- Taggare l'account delle **Muse social** della propria regione.

Invitiamo al rispetto del copyright e della privacy nella condivisione di contenuti.